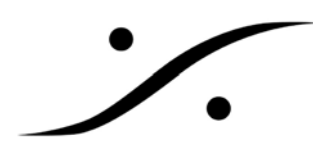

## Pyramix v6.2sp1 のインストール方法

- 弊 社 ホ ー ム ペ ー ジ の [Support] か ら 必 要 な フ ァ イ ル (PyramixVirtualStudio\_6.2.4\_SP1\_Build7777.exe)をダウンロードし、ピラミックス PC の適当な フォルダーにコピーします。
- コピーが終わったら、そのファイルをダブルクリックします。すると次のダイアログが表示されますので[実行(R)]をクリックします。

| 開いているファイル - セキュリ<br>このファイルを実行します | ティの警告 X                                           |
|----------------------------------|---------------------------------------------------|
| 名前:                              | <u>PyramixVirtualStudio 624 SP1 Build7777.exe</u> |
| 発行元:                             | <u>Merging Technologies</u>                       |
| 種類                               | アプリケーション                                          |
| 発信元:                             | C¥Ovation Install¥v6.2sp1b7777                    |
| 🔽 この種類のファイルで                     | 実行( <u>R</u> ) <u>キャンセル</u><br>あれば常に警告する(W)       |
| インターネットの                         | のファイルは役に立ちますが、このファイルの種類はコンピュータに問題                 |
| を起こす可能                           | 性があります。信頼する発行元のソフトウェアのみ、実行してください                  |
| 。危険性の説                           | 明                                                 |

3. 次のダイアログが表示されます。[はい(Y)]をクリックします。

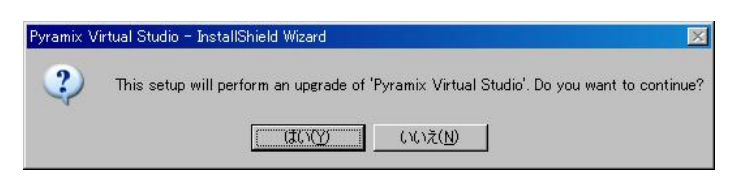

4. インストーラーが開始されます。そのまま待ちます。

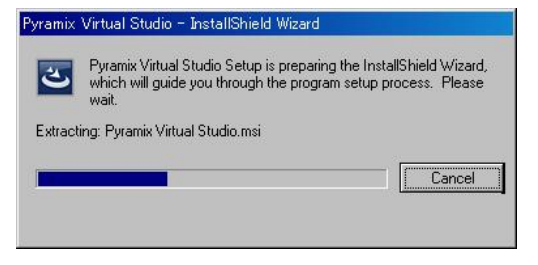

5. 次のダイアログが表示されます。[Next >]をクリックします。

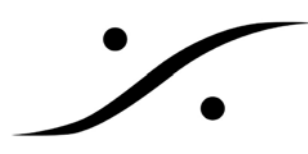

| Z | Resuming the InstallShield Wizard for Pyramix<br>Virtual Studio<br>The InstallShield(R) Wizard will complete the installation of<br>Pyramix Virtual Studio on your computer. To continue, click<br>Next. |
|---|----------------------------------------------------------------------------------------------------|
|   | <berk next=""> Cancel</berk>                                                                                                    |

6. インストールが開始されます。

| 🙀 Pyramix \            | Virtual Studio 6.2.4.7777 - InstallShield Wizard                                                                   | - 🗆 🗙 |
|------------------------|----------------------------------------------------------------------------------------------------|-------|
| Installing<br>The prog | y Pyramix Virtual Studio<br>gram features you selected are being installed.                                        | 5     |
| 1 <del>1</del>         | Please wait while the InstallShield Wizard installs Pyramix Virtual Studio. This may take several minutes. Status: |       |
| InstaliShield –        | Kark Can                                                                                                    | el    |

7. 次のダイアログが表示され、DSP ボードのドライバをインストールしようとします。[続行(C)]をクリ ックします。

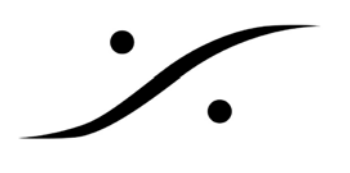

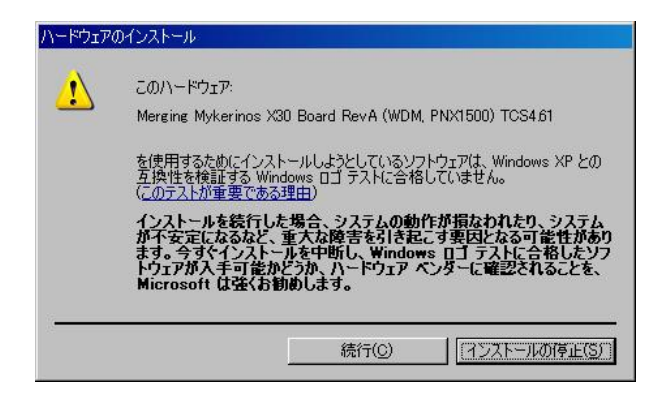

8. ドライバのインストールが終了すると次のダイアログが表示されます。[完了]をクリックします。

| ハードウェアの更新ウィザード |                                                            |
|----------------|------------------------------------------------------------|
|                | ハードウェアの更新ウィザードの完了                                          |
|                | 次のハードウェアのソフトウェアのインストールが完了しました                              |
|                | Merging Mykerinos X30 Board RevA (WDM, PNX1500)<br>TCS4.61 |
| - A            | このコンピュータを再起動するまで、インストールしたハードウェアは正しく<br>動作しません。             |
|                | 「完了] をクリックするとウィザードを閉じます。                                   |
|                | < 戻る(B) <b>( 売7</b> キャンセル                                  |

9. アプリケーションのインストールは別のウィンドウで進行しています。次のダイアログが表示された ら[続行(C)]をクリックします。

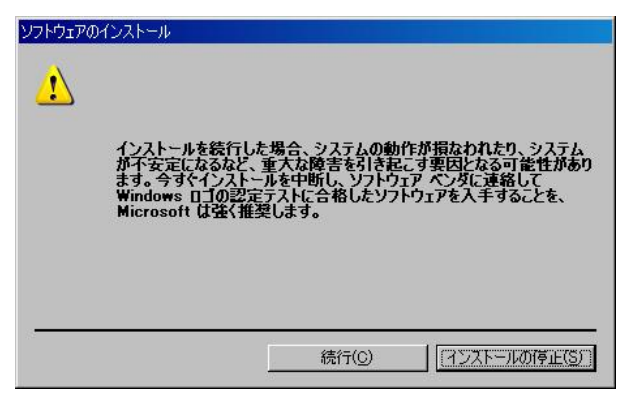

10. インストールが再度開始されます。

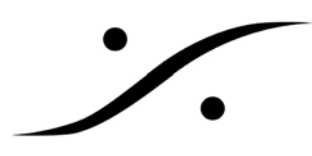

| The pro | gram features you selected are being installed.                                                               |
|---------|----------------------------------------------------------------------------------------------------|
| B       | Please wait while the InstallShield Wizard installs Pyramix Virtual Studio. This<br>may take several minutes. |
|         | Status:                                                                                                    |
|         | Writing system registry values                                                                                |
|         |                                                                                                    |
|         |                                                                                                    |
|         |                                                                                                    |
|         |                                                                                                    |
|         |                                                                                                    |
|         |                                                                                                    |
|         |                                                                                                    |
|         |                                                                                                    |

11. アプリケーションのインストールが完了すると次のダイアログが表示されます。[Finish]をクリック します。

| 🙀 Pyramix Virtual Studio 6:24.77 | 77 - InstallShield Wizard                                                                                                    | × |
|----------------------------------|----------------------------------------------------------------------------------------------------|---|
|                                  | InstallShield Wizard Completed The InstallShield Wizard has successfully installed Pyramix Virtual Studio. Click Finish to exit the wizard. |   |
|                                  | < <u>B</u> ack <b>Einish</b> Cancel                                                                                                    |   |

12. 最後に再起動を促す次のダイアログが表示されます。[Yes]をクリックして PC を再起動します。

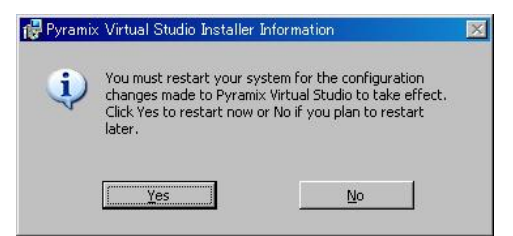

13. 以上でインストールは完了です。